## Adding a fixed term agreement to an existing client (no existing fee)

## Adviser guide only.

This guide provides instructions on how add a Fixed term to an existing client that has no existing fee.

- 1. Once in the client's portfolio, click Fees & Interest, Agreed Remuneration
- 2. Click Edit Fee Arrangement

| PLA | TFORM⊹ WRAP<br>×                  | F | ees & Interest                     |                          |                 | <b>Q</b><br>Search | Portfolio 🗸 Search    | Full<br>Sea             | rch Create New       | 81 Notifications | U<br>Log Out |
|-----|-----------------------------------|---|------------------------------------|--------------------------|-----------------|--------------------|-----------------------|-------------------------|----------------------|------------------|--------------|
| ٨   | Home                              |   | Drew Shah 🙏                        |                          |                 |                    | Ouick Links           | Holdings Deposit Cash   | Create Orders        | Go to the Client | t Portal     |
| ÷   | Clients                           |   | PP3000003 - Company                |                          | Client Fees     |                    | Agreed                | Remuneration            |                      | J                |              |
| D   | Portfolios                        |   | One Off Adviser Fee                |                          | onen rees       |                    | Agreed                |                         |                      | One Off          | Fee          |
|     | Investments                       |   |                                    |                          |                 |                    |                       |                         |                      | One on           | ree          |
|     | Cash & Payments                   |   | ACCOUNT ID                         | DATE CREATED             | GST INCL        |                    | GST EXCL              | CHARGE STATUS           |                      | ACTION           |              |
|     | Orders                            |   | PP3000003-237                      | 9-Nov-2023               | \$5,000.0       | 0                  | \$4,545.45            | Processed               |                      | View             |              |
|     | Investment Programs &<br>Strategy |   |                                    |                          |                 |                    |                       |                         |                      |                  |              |
|     | Add Account                       |   |                                    |                          |                 |                    |                       |                         |                      |                  |              |
|     | Transfers                         |   |                                    |                          |                 |                    |                       |                         |                      |                  |              |
|     | Corporate Actions                 |   | Fee Arrangements                   |                          |                 |                    |                       |                         |                      |                  |              |
|     | Tax                               |   | TYPE STAT                          | JS                       | ANNIVERSARY DAY |                    | NEXT ANNIVERSARY DATE | RENEWAL PERIOD END DATE | CONSENT EXPIRY DATE  | ACTI             | ON           |
|     | Fees & Interest                   |   |                                    |                          |                 |                    |                       |                         |                      |                  | _            |
|     | Portfolio Settings                |   | Ongoing V Fee                      | Available for Submission |                 |                    |                       |                         |                      | Viet             | w            |
|     | Notifications                     |   |                                    |                          |                 |                    |                       |                         |                      |                  |              |
|     | External Assets                   |   |                                    |                          |                 |                    |                       |                         |                      |                  |              |
|     | Reports & Documents               |   |                                    |                          |                 |                    |                       | -                       |                      | 1                |              |
|     | Investment Programs               |   | Active Fee Arrangen                | ients                    |                 |                    |                       |                         | Edit Fee Arrangement | End Fee Arranger | ment         |
|     |                                   |   | Fake Account Name - I              | Personal Portfolio 🔞     |                 |                    |                       |                         |                      |                  |              |
| •11 | Research                          |   | Is this account funded with borrow | red funds?               | Yes No          |                    |                       |                         |                      |                  |              |
| B   | Literature Library                |   |                                    |                          |                 |                    |                       |                         |                      |                  |              |
|     |                                   |   | Adviser Service Fee                |                          |                 |                    |                       |                         |                      |                  |              |
| Э   | Administration                    |   |                                    |                          | UIAL DATE       |                    |                       | EST                     | IMATED FEE PER       |                  |              |
|     |                                   |   | STRONG LIFE                        | AND                      | IVAL DATE       |                    | CHARGE PREQUENCY      | FRE                     | QUENUT (INCL UST)    |                  |              |
|     |                                   |   | % \$ No Charge                     | P                        | lease select    |                    | Please select         | ~ \$0.                  | 00                   |                  |              |
|     |                                   |   |                                    |                          | GST INCL        |                    | GST EXCL              |                         |                      |                  |              |

- 3. In the Fee Arrangements box under Type, select Fixed-term via the drop-down box
- 4. Alter the start and end dates
- If the account is funded with borrow funds, click <u>Yes</u> Note: the platforms default on this question is No

| TFORMPLUSWRAP                     | 9 – USER GUIDE – ADDING                  | FIXED TERM TO AN             | EXISTING CLIE | ENT (NO E                      | XISTING FEE            | )— —         | <b>P</b>        | VESTME                  | RM + V           | <b>Ν R Λ P</b><br>S U P E R |
|-----------------------------------|------------------------------------------|------------------------------|---------------|--------------------------------|------------------------|--------------|-----------------|-------------------------|------------------|-----------------------------|
| LATFORM÷ WRAP<br>×                | Fees & Interest                          |                              |               | Q<br>Search                    | olio 🗸 Search.         |              | Full<br>Sear    | ch Create New           | 81 Notifications | U<br>Log Out                |
| Home                              | Drew Shah 🙏                              |                              |               |                                | Quick Link             |              |                 |                         | On the Officer   | Dented                      |
| Clients                           | PP3000003 - Company                      |                              |               | QUICK LINKS Holdings Deposit ( |                        |              | gs Deposit cash | Go to the Client Portal |                  |                             |
|                                   | Adviser Fees                             |                              | Client Fees   |                                | Agr                    | eed Remunera | tion            | s                       | ichedules        |                             |
| Portfolios                        | One off the second                       |                              |               |                                |                        |              |                 |                         | _                |                             |
| Investments                       | One Off Adviser Fee                      |                              |               |                                |                        |              |                 |                         | One Off          | Fee                         |
| Cash & Payments                   | ACCOUNT ID                               | DATE CREATED                 | GST INCL      |                                | GST EXCL               |              | CHARGE STATUS   |                         | ACTION           |                             |
| Orders                            | PP3000003-237                            | 9-Nov-2023                   | \$5,000.00    |                                | \$4,545.45             |              | Processed       |                         | View             |                             |
| Investment Programs &<br>Strategy |                                          |                              |               |                                |                        |              |                 |                         |                  |                             |
| Add Account                       |                                          |                              |               |                                |                        |              |                 |                         |                  |                             |
| Transfers                         |                                          |                              |               |                                |                        |              |                 |                         |                  |                             |
| Corporate Actions                 | Fee Arrangements 🔞                       |                              |               |                                |                        |              |                 |                         |                  |                             |
| Tax                               | TYPE                                     | STATUS                       |               | START DATE                     |                        |              | END DATE        |                         | ACTION           |                             |
| Fees & Interest                   |                                          | For Available for Outputston |               |                                |                        |              |                 |                         | Marc             |                             |
| Portiolio Settings                | Fixed-term ~                             | ree Available for Submission |               | 08-Dec-2023                    |                        |              | U/-Jan-2024     |                         | View             |                             |
| External Assets                   |                                          |                              |               |                                |                        |              |                 |                         |                  |                             |
| Reports & Documents               |                                          |                              |               |                                |                        |              |                 |                         |                  |                             |
| Investment Programs               | Active Fee Arrangement                   | s                            |               |                                |                        |              | R               | lequest Client Consent  | End Fee Arranger | nent                        |
|                                   | Fake Account Name - Perso                | onal Portfolio 🛛             | _             |                                |                        |              |                 |                         |                  |                             |
| Research                          | Is this account funded with borrowed fur | ids? Yes                     | No            |                                | Estimated Account Bala | ance         | S               |                         | 0.00             |                             |

6. From here, you have two options: % based or flat fee

## **Option 1: % based fee**

- 1. Under Charge Type, click <u>%</u>
- 2. Enter the estimated account balance. This field only becomes active once a percentage fee has been selected
- 3. Using the drop-down box under Annual Rate, select the fee tier
- 4. Enter the % values required for each tier
- 5. Select the charge frequency Note: the charge frequency refers to the frequency when the fee will be deducted from the

client's portfolio and paid to your office

| PLΛ | TFORM⊹ WRAP<br>×                  | Fees & Interest                                    | Q<br>Search Portfolio ~ Search | Full + U<br>Search Create New 81 Notifications Log Out  |
|-----|-----------------------------------|----------------------------------------------------|--------------------------------|---------------------------------------------------------|
| ٨   | Home                              | Drew Shah A                                        | Quick Links Hold               | ings Deposit Cash Create Orders Go to the Client Portal |
| •   | Clients                           | Adviser Face Olient Face                           | Arrest Demune                  | ration Schadulae                                        |
| -   | Portfolios                        |                                                    |                                |                                                         |
|     | Investments                       | One Off Adviser Fee                                |                                | One Off Fee                                             |
|     | Cash & Payments                   | ACCOUNT ID DATE CREATED GST I                      | CL GST EXCL                    | CHARGE STATUS ACTION                                    |
|     | Orders                            | PP3000003-237 9-Nov-2023 \$5,0                     | 0.00 \$4,545.45                | Processed View                                          |
|     | Investment Programs &<br>Strategy |                                                    |                                |                                                         |
|     | Add Account                       |                                                    |                                |                                                         |
|     | Transfers                         |                                                    |                                |                                                         |
|     | Corporate Actions                 | Fee Arrangements 🕖                                 |                                |                                                         |
|     | Tax<br>Fees & Interest            | TYPE STATUS                                        | START DATE                     | END DATE ACTION                                         |
|     | Portfolio Settings                | Fixed-term V Fee Available for Submission          | 08-Dec-2023                    | 07-Jan-2024                                             |
|     | Notifications                     |                                                    |                                |                                                         |
|     | External Assets                   |                                                    |                                |                                                         |
|     | Reports & Documents               |                                                    |                                |                                                         |
| ۵   | Investment Programs               | Active Fee Arrangements                            |                                | Request Client Consent End Fee Arrangement              |
| .10 | Pasaarch                          | Fake Account Name - Personal Portfolio 🛛 🔞         |                                |                                                         |
|     |                                   | Is this account funded with borrowed funds? Yes No | Estimated Account Balance      | \$ 1,000,000.00                                         |
| ۲   | Literature Library                |                                                    |                                |                                                         |
| •   | Administration                    | Adviser Service Fee                                |                                |                                                         |
| 3   | Auton                             | CHARGE_TYPE ANNUAL RATE                            | CHARGE FREQUENCY               | ESTIMATED FEE PER<br>FREQUENCY (INCL GST)               |
|     |                                   | No Charge     PlatformplusWRAP Admin Tier          | ~ Monthly                      | \$916.67                                                |
|     |                                   |                                                    |                                |                                                         |
|     |                                   | S0.00 - \$1,000,000.00                             | 1.1000 %                       | 1.0000 %                                                |
|     |                                   | 4                                                  |                                | 0.0100 2                                                |
|     |                                   | Above \$1,000,000.01                               | 0.9000 %                       | 0.0102 %                                                |

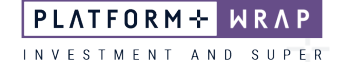

## **Option 2: Flat based fee**

- 1. Under Charge Type, click \$
- 2. Enter the annual amount of the fixed term fee, even if the term is less than 12 months
- Select the Charge Frequency.
   Note: the charge frequency refers to the frequency when the fee will be deducted from the client's portfolio and paid to your office.
- 4. Confirm the Estimate Fee Per Frequency is correct

Note: the Estimated Account Balance field only becomes active for percentage-based fees.

| PLA | TFORM÷ WRAP<br>×                  | Fees & Interest                                    | Q<br>Search Portfolio ~ Search | Full + U<br>Search Create New 81 Notifications Log Out |
|-----|-----------------------------------|----------------------------------------------------|--------------------------------|--------------------------------------------------------|
| ٨   | Home                              | Drew Shah 🙏<br>PP3000003 - Company                 | Quick Links Holdin             | gs Deposit Cash Create Orders Go to the Client Portal  |
| •   | Clients                           | Arlvicer East Client East                          | ees Δηταεή Demunera            | tion Schadulae                                         |
| -   | Portfolios                        | Aurisei rees Gieni re                              |                                |                                                        |
|     | Investments                       | One Off Adviser Fee                                |                                | One Off Fee                                            |
|     | Cash & Payments                   | ACCOUNT ID DATE CREATED GS                         | IST INCL GST EXCL              | CHARGE STATUS ACTION                                   |
|     | Orders                            | PP3000003-237 9-Nov-2023 \$5                       | 35,000.00 \$4,545.45           | Processed View                                         |
|     | Investment Programs &<br>Strategy |                                                    |                                |                                                        |
|     | Add Account                       |                                                    |                                |                                                        |
|     | Transfers                         |                                                    |                                |                                                        |
|     | Corporate Actions                 | Fee Arrangements 💿                                 |                                |                                                        |
|     | Tax<br>Fees & Interest            | TYPE STATUS                                        | START DATE                     | END DATE ACTION                                        |
|     | Portfolio Settings                | Fixed-term V Fee Available for Submission          | 08-Dec-2023                    | 07-Jan-2024 👛 View                                     |
|     | Notifications                     |                                                    |                                |                                                        |
|     | External Assets                   |                                                    |                                |                                                        |
|     | Reports & Documents               |                                                    |                                |                                                        |
| ۵   | Investment Programs               | Active Fee Arrangements                            |                                | Request Client Consent End Fee Arrangement             |
|     |                                   | Fake Account Name - Personal Portfolio 🛛           |                                |                                                        |
|     | Research                          | Is this account funded with borrowed funds? Yes No | Estimated Account Balance      | \$ 0.00                                                |
| E   | Literature Library                |                                                    | -                              |                                                        |
| ~   |                                   | Adviser Service Fee                                |                                |                                                        |
| 9   | Administration                    | ANNUAL AMOUNT<br>CHARGE TYPE GST INCL G            | T<br>GST EXCL CHARGE FREQUENCY | ESTIMATED FEE PER<br>FREQUENCY (INCL GST)              |
|     |                                   | 5 0 000 00 00                                      | 2.545.45 Manshiu               | 6799 99                                                |
|     |                                   | No charge                                          | 2,070.75 Monthly               | - 3233.33                                              |
|     |                                   |                                                    |                                | Estimated Annual Fee: \$2,800.00 (incl GST)            |
|     |                                   |                                                    |                                |                                                        |

- 5. Scroll down to the declaration box and tick the check box
- 6. Click the Request Client Consent button

|                     | RAP - LISER GLIIDE - ADDING FIX                                                                                                    | ED TERM TO AN EXIS                      | TING CLIENT (NO E) | ISTING FEF)     | FLA                                       |                                      |
|---------------------|----------------------------------------------------------------------------------------------------|-----------------------------------------|--------------------|-----------------|-------------------------------------------|--------------------------------------|
| LATFORMFLUSW        | RAF USER GOIDE ADDING FIA                                                                                                    | LD TERM TO AN EXIS                      |                    | ISTING FLL)     | INVES                                     | TMENT AND SUP                        |
| Corporate Actions   | Fee Arrangements 🕖                                                                                                    |                                         |                    |                 |                                           |                                      |
| Tax                 | TYPE STATUS                                                                                                    |                                         | START DATE         | END DATE        |                                           | ACTION                               |
| Portfolio Settings  | Fixed-term V Fee Available fi                                                                                                    | or Submission                           | 08-Dec-2023        |                 | -2024                                     | View                                 |
| Notifications       |                                                                                                    |                                         |                    |                 |                                           |                                      |
| External Assets     |                                                                                                    |                                         |                    |                 |                                           |                                      |
| Reports & Documents | Active Fee Arrengements                                                                                                    |                                         |                    |                 |                                           |                                      |
| Investment Programs | Active fee Arrangements                                                                                                    |                                         |                    |                 | Request Client Conser                     | End Fee Arrangement                  |
| Research            | Fake Account Name - Personal Portfo                                                                                                    | olio 🔞                                  | _                  |                 |                                           |                                      |
|                     | Is this account funded with borrowed funds?                                                                                                    | Yes No                                  | Estimated          | Account Balance | S                                         | 0.00                                 |
| Literature Library  | Adviser Service Fee                                                                                                    |                                         |                    |                 |                                           |                                      |
| Administration      |                                                                                                    | ANNUAL AMOUNT                           |                    |                 |                                           |                                      |
|                     | CHARGE TYPE                                                                                                    | GST INCL GS                             | F EXCL CHARGE F    | EQUENCY         | ESTIMATED FEE PER<br>FREQUENCY (INCL GST) |                                      |
|                     | % S No Charge                                                                                                    | \$ 2,800.00 \$                          | 2,545.45 Monthl    |                 | ~ \$233.33                                |                                      |
|                     |                                                                                                    |                                         |                    |                 | Estimat                                   | ed Annual Fee: \$2,800.00 (incl GST) |
|                     |                                                                                                    |                                         |                    |                 |                                           |                                      |
|                     |                                                                                                    |                                         |                    |                 |                                           |                                      |
|                     | Declaration                                                                                                    |                                         |                    |                 |                                           |                                      |
|                     | I Confirm The Following:                                                                                                    |                                         |                    |                 |                                           |                                      |
|                     | I declare that:                                                                                                    |                                         |                    |                 |                                           |                                      |
|                     | <ul> <li>the information entered is true and correct.</li> <li>the fees to be paid by the client meet the sole</li> </ul>                                                                                                    | e purpose test (superannuation accounts | oniv).             |                 |                                           |                                      |
|                     | <ul> <li>the Trustee/Operator has discretion to reject</li> </ul>                                                                                                    | the payment of advice fees.             |                    |                 |                                           |                                      |
|                     | <ul> <li>the fees are reasonable for the proposed service</li> </ul>                                                                                                    | rices.                                  |                    |                 |                                           |                                      |
|                     | <ul> <li>any estimates provided are reasonable estim</li> <li>the Appiversary Date listed is accurate (for a</li> </ul>                                                                                                    | ates.                                   |                    |                 |                                           |                                      |
|                     | the Anniversary Date insteal is accurate (for or     lacknowledge that:                                                                                                    | nyoing auvice rees only).               |                    |                 |                                           |                                      |
|                     | <ul> <li>the fees will not be calculated nor deducted processing to the second second sec</li></ul> | prior to the date of consent.           |                    |                 |                                           |                                      |
|                     |                                                                                                    |                                         |                    |                 |                                           |                                      |

7. Once successfully submitted you will receive the following message and the status in the **Fee Arrangements** screen will be updated to **Pending Client Consent** 

| ΡLΛ | TFORM⊹ WRAP<br>×                             | Fees & Interest                                 | Q<br>Search Portfolio ~               | Search Full<br>Search          | n Create New 81 Notifications Log Out       |
|-----|----------------------------------------------|-------------------------------------------------|---------------------------------------|--------------------------------|---------------------------------------------|
| •   | Home                                         | Drew Shah 🔥<br>PP300003-Company                 | Quio                                  | ck Links Holdings Deposit Cash | Go to the Client Portal                     |
| •   | Clients                                      | Adviser Fees                                    | Client Fees                           | Agreed Remuneration            | Schedules                                   |
|     | Portfolios                                   | Changes have been successfully submitted.       |                                       |                                |                                             |
|     | Investments                                  |                                                 |                                       |                                |                                             |
|     | Cash & Payments<br>Orders                    | One Off Adviser Fee                             |                                       |                                | One Off Fee                                 |
|     | Investment Programs &<br>Strategy            | ACCOUNT ID DATE CREATED                         | GST INCL GST EXCL                     | CHARGE STATUS                  | ACTION                                      |
|     | Add Account                                  | PP3000003-237 9-Nov-2023                        | \$5,000.00 \$4,545.4                  | 5 Processed                    | View                                        |
|     | Transfers                                    |                                                 |                                       |                                |                                             |
|     | Corporate Actions                            |                                                 |                                       |                                |                                             |
|     | Tax<br>Fees & Interest<br>Portfolio Settings | Fee Arrangements 🕖                              |                                       |                                |                                             |
|     | Notifications                                | TYPE STATUS                                     | START DATE                            | END DATE                       | ACTION                                      |
|     | External Assets<br>Reports & Documents       | Fixed-term V Pending Olient Consent             | 08-Dec-2023                           | 07-Jan-2024                    | Ľ" View                                     |
| \$  | Investment Programs                          |                                                 |                                       |                                |                                             |
| ılı | Research                                     | Pending Fee Arrangements                        |                                       |                                | Edit Fee Arrangement Cancel Request         |
| ۲   | Literature Library                           | Fake Account Name - Personal Portfolio 🔞        |                                       |                                |                                             |
| 9   | Administration                               | Is this account funded with borrowed funds? Yes | No Estimated A                        | ccount Balance S               | 0.00                                        |
|     |                                              | Adviser Service Fee                             |                                       |                                |                                             |
|     |                                              | A<br>CHARGE TYPE GST INCL                       | ANNUAL AMOUNT<br>GST EXCL CHARGE FREC | UENCY ESTIM.<br>FREQU          | ATED FEE PER<br>IENCY (INCL GST)            |
|     |                                              | % \$ No Charge \$ 2,80                          | 00.00 S 2,545.45 Monthly              | ~ \$233.                       | 33                                          |
|     |                                              |                                                 |                                       |                                | Estimated Annual Fee: \$2,800.00 (incl GST) |

Should you have any questions or require any additional information in relation to this guide, please contact the PlatformplusWRAP Support Team on 1300 191 952 or <a href="mailto:support@platformplus.com.au">support@platformplus.com.au</a>.